# www.himegin.co.jp/88/

# 愛媛銀行インターネット専用 四国八十八力所支店

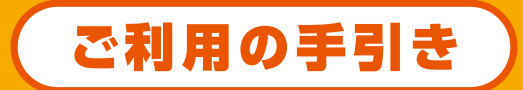

「四国八十八カ所支店」では、 パソコン・スマートフォン・携帯電話等を利用して、 銀行窓口にご来店されなくても、 いつでもどこでも銀行サービスをご利用いただけます。 ご利用に際しましては、 本「ご利用の手引き」をご活用ください。

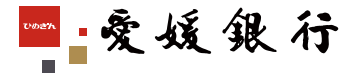

## <sup>愛媛銀行インターネット専用</sup> 四国八十八力所支店 With You Net

では、パソコン・スマートフォン・携帯電話等を利用して、 いろいろな銀行サービスをいつでもどこでもご利用いただけます。

### カテゴリー 一覧

| ■サービスのご案内P            | 2  |
|-----------------------|----|
| ■ご利用環境 ·····P         | З  |
| ■お取引開始の前にP            | З  |
| ■ ATM ご利用のご案内 ······P | 5  |
| ■各種お取引P               | 7  |
| ■各種変更                 | 21 |
| ■ご利用時のご注意             | 22 |

### 四国八十八カ所支店は

- ■店舗や窓口を持たず、通帳・証書も発行されないインター ネット専用支店です。
- ■四国八十八カ所支店のお取引は、すべて With You Net を介して行われます。
- ■口座維持手数料や With You Net 利用手数料は無料です。

### サービス時間

### 【インターネットバンキングサービスのご利用時間】

下記のサービス休止日・時間帯を除いて、ご利用いただけます。

毎日 23:55 ~ 翌日 0:05 まで 毎月第2・第4日曜日の 21:00 ~ 翌月曜日の 8:00 まで 12月 31日の 21:00 ~ 翌年 1 月4日の8:00 まで

### 【インターネット投資信託のご利用時間】

下記のメンテナンス時間帯およびインターネットバンキング休止時間帯を除き、ご利用可能です。

### 月曜日の1:00~6:00まで

※また、上記時間以外にも、システムのバージョンアップ等のため、 サービスを休止させていただく場合がございます。 (この場合には、事前にホームページ上に掲載いたします。)

### サービスのご案内

| ש                             | サービスメニュー                         |                | サービス時間                                        | インターネット<br>バンキング | モバイル<br>バンキング |
|-------------------------------|----------------------------------|----------------|-----------------------------------------------|------------------|---------------|
|                               | 口座照会【残調                          | 嗝·入出金明細照会】     | 0:05 ~ 23:55                                  | 0                |               |
| 普通預金                          | お 振 込                            |                | (注1)                                          | 0                |               |
| 貯蓄預金                          | お振替                              | 当日扱い           | 0:05 ~ 23:55                                  |                  |               |
|                               |                                  | 予約受付           | 0:05 ~ 23:55                                  |                  |               |
| 白如花众                          | 明細照会                             |                | 0:05~23:55                                    | 0                | -             |
|                               | お預け入れ・                           | お引き出し          | 0:05~23:55                                    | 0                | -             |
|                               |                                  | 当日扱い           | 平日 0:05~14:30                                 |                  |               |
|                               | 購入・解約・<br>積立投資信託                 | 羽骨茶口也い         | 平日 14:30~23:55                                | Ō                | _             |
| +几:次/二=イ                      |                                  | 立西末口扱い         | 土日祝 0:05~23:55                                |                  |               |
| 按其旧武                          | お申込取消<br>お申込状況<br>残高・損益<br>取引履歴照 | 照会<br>照会<br>会  | 0:05 ~ 23:55<br>* 当日扱いの注文取消は<br>平日 14 : 30 まで |                  |               |
|                               | 住所変                              | 更届出            | 0:05 ~ 23:55                                  | 0                | _             |
| 冬種居出・                         | 公共料金自動                           | 支払お申込み         |                                               |                  |               |
| 変更                            | 暗証番                              | 号変更            | 0:05~23:55                                    | n                |               |
|                               | メールア                             | ドレス変更          |                                               |                  |               |
|                               | АТМ 🛙                            | <b>以 引 制 限</b> | 0:05~23:55                                    | Q                | Ο             |
| 税金·各種料金払込<br>「Pay-easy(ペイジー)」 | 税金·各種料金払込<br>(注2)                | 当日扱い           | 8:00~21:00<br><sub>(注3)</sub>                 | 0                |               |
| お取引確認                         | お取引絲                             | 吉果照会           | 0:05~23:55                                    | 0                |               |

(注2)当行が契約している先で、かつペイジーマークが記載されている払込書等に限ります。
 (注3)ペイジー払込受付時間は20:30までとなっております。

### [振込サービス利用時間表](注1)

|     | 振込指定日     | 受          | 取口座   | 0:05 7             | 7:00 | 15:00           | 23:55 |
|-----|-----------|------------|-------|--------------------|------|-----------------|-------|
|     |           | 出行应        | 普通·貯蓄 |                    | 即時実  | 行               |       |
| 当日  | 銀行<br>営業日 | =1198      | 当座    |                    | 即時実  | 行               | ×     |
| 扱い  |           | 代          | 的行宛   | 予約受付               | 即時実  | 行               | ×     |
|     | 休業日       | 当行宛  普通·貯蓄 |       |                    | 即時実行 |                 |       |
|     |           | 出行应        | 普通·貯蓄 | 蓄     予約受付       蓄 |      |                 |       |
| 先日付 | 銀行<br>営業日 | =1198      | 当座    |                    |      | ( <del>.)</del> |       |
| 予約  |           | 代          | 也行宛   |                    |      | ניו             |       |
|     | 休業日       | 当行宛        | 普通·貯蓄 |                    |      |                 |       |

※予約受付の場合、銀行営業日の7:00 以降に振込実行となります。

### ご利用環境

### 「四国八十八カ所支店」でのお取引にあたり、以下の環境が必要です。

インターネットバンキング

● インターネットに接続できるパソコンと電子メールアドレスが必要です。 ※電子メールアドレスは、お取引結果をお知らせするために必要です。

#### ● 以下の環境でのご利用が必要です。

#### ■推奨環境

| パソコン | OS          | ブラウザ                 |  |
|------|-------------|----------------------|--|
|      | Windows 7   | Internet Explorer 11 |  |
|      | Windows 8.1 | Internet Explorer 11 |  |
|      | Windows 10  | Internet Explorer 11 |  |

※「Windows10」ブラウザのうち、「Microsoft Edge」は動作保証の対象外となります。
※ Windows、Internet Explorerは、米国 Microsoft Corporationの米国およびその他の 国における登録商標または商標です。

| OS               | ブラウザ   | 動作保証   |
|------------------|--------|--------|
| MacOS X 10.11 以上 | Safari | 5.1 以上 |

\*\*Mac OS · Safariは、米国 Apple Inc.の米国およびその他の国における登録商標または 商標です。

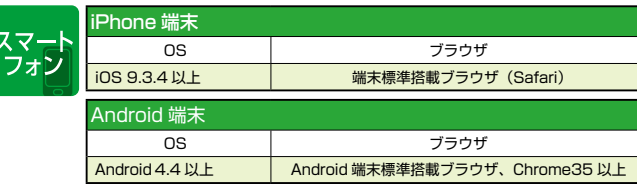

※iPhoneは、米国 Apple Inc.の米国およびその他の国における登録商標または商標です。 ※Android は、Google Incの登録商標または商標です。

※端末により動作等に一部制約が発生する場合がございます。

※標準ブラウザ(スマートフォンに初期搭載されているブラウザ)以外では、ご利用いただけない場合がございます。

### モバイルバンキング

#### ご利用には携帯電話会社ごとに、以下のいずれかのお手続きが必要です。

|         | NTT ドコモをご利用の場合                     |
|---------|------------------------------------|
| TLAIN   | 「i モード対応携帯電話機」のご利用、「i モード契約」       |
| <u></u> | au をご利用の場合                         |
| au      | 「EZweb 対応携帯電話機」のご利用、「EZweb サービス」加入 |
|         | ソフトバンクをご利用の場合                      |
| シンドハンジ  | 「Yahoo! ケータイ対応携帯電話機」のご利用           |

※ただし、一部ご利用いただけない機種がございますので、くわしくは当行までご確認ください。

### お取引開始の前に

「With You Net」でのお取引開始にあたり、次ページのご登録手 続きが必要です。

ご登録手続きは、インターネットバンキング(パソコン・スマートフォン)、モバイルバンキングのどちらからでもご利用いただけます。

#### 事則にご準備く/こさい。

### ①「会員番号、仮ログイン暗証のご連絡について」

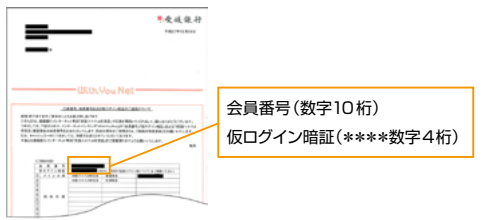

#### ②『新規口座開設申込書』および、『新規契約者用申込控』ご記入の仮暗証4桁

| [1080.4.5.00±0] BECOMBER 0.2<br>BENEFITANDE (1960.2.8.5 BEREFITA DE DE BEREFIT<br>REBERRIER, ternandelik de l'Unit et al attaché construit, sentember 1.<br>■125.2.5.1.00±0<br>BECOMBER (1960.2.5.1.0.5.1.0.5 |                     |
|----------------------------------------------------------------------------------------------------|---------------------|
| PERSANZER-ANKELIKETIKE                                                                                                    | 仮暗証(数字4桁)<br>(74518 |
|                                                                                                    |                     |
| 648<br>6487/87<br>8894                                                                                                    |                     |

※以下の項目につきましては、初回ログインの操作の途中で入力が必要になります。 初回ログインされる前にあらかじめお決めいただきますようお願いいたします。

③ 新ログイン暗証(半角英数字8~12桁) 2回目以降ログイン時にご使用される暗証番号

#### ④ 確認暗証(半角数字6桁)

お取引内容の確認時にご使用される暗証番号

よりセキュリティを高めるため、お振込み、お振替など資金移動を伴うお取 引をされる場合に、ご入力が必要となります。

※確認暗証は入力の都度、ご入力いただく桁が変わります。

※確認暗証はインターネットバンキング、モバイルバンキング共通です。

#### ⑤ メールアドレス(半角)

お取引結果等をお知らせいたします。パソコンメールアドレスまたは、携帯 電話メールアドレスのいずれかをご登録ください。

### お取引確認メールについて

確認暗証の入力を必要とするお取引等を行われた場合、お客様が登録されたメー ルアドレス宛に下記差出人で電子メールによりお取引通知を送信いたします。お取引 通知は、身に覚えのないお取引の確認等にも有効となりますので、メールソフトの設 定をご確認のうえ必ず受信くださいますようお願いいたします。なお、メールアドレ スをご変更された場合はインターネットバンキングよりメールアドレスのご変更手続き をお願いいたします。

#### ★インターネットバンキング・モバイルバンキング共通★

#### お取引確認メールの差出人(送信元アドレス) withvounet@ib-channel.net

主なメールの内容

- ◆ 確認暗証のご入力が必要なお取引を行われた際の確認メール
- ◆ 予約扱いの振込・振替が実行された際の結果メール
- ◆ 予約扱いの定期預金お預け入れ・お引き出しが実行された際の結果メール

### ★投資信託のお取引★

#### 投資信託口座開設のお申込受付時投資信託のお取引通知案内等

toushinuketuke88@himegin.co.jp himegin-toushin@prodmail.sonar-ic.jp

主なメールの内容

◆ 購入・解約・定時定額サービス(積立投資信託)等のお取引を行われた際の確認メール

※必ず受信できるよう、ご設定をお願いいたします。

### ATMご利用のご案内

#### ■ ATMによる入出金手数料

| ATM               | 入金手数料                            | 出金手数料                 | 時間外<br>利用手数料                            |
|-------------------|----------------------------------|-----------------------|-----------------------------------------|
| ◆ 《 & ∂ 】 愛媛銀行    | 無料                               | 無料<br>※1              | 無料                                      |
| 0-1/2             | 月                                | 間4回まで 🗍               | <b>既料</b>                               |
| *2                | 月間5回以上                           | 平日8:45~18<br>それ以外     | 3:00 108円<br>216円                       |
| 4 ユーネット           | 無料                               | 無料<br>※ 3             | 108円<br>(入金について<br>は、各金融機関の<br>定めによります) |
| <b>!!!</b> ゆうちょ銀行 | 108円                             | 108円<br>※3            | 216円<br>(うち手数料<br>108円)                 |
| 🕮 イオン銀行           | 108円                             | 108円<br><sup>※3</sup> | 216円<br>(うち手数料<br>108円)                 |
| Ret イーネット         | 108円                             | 108円<br><sup>※3</sup> | 216円<br>(うち手数料<br>108円)                 |
| 🌛 セフン銀行           | 108円                             | 108円<br><sup>※3</sup> | 216円<br>(うち手数料<br>108円)                 |
| 🎎 入金ネット           | <b>有料</b><br>(各金融機関の<br>定めによります) | _                     | <b>有料</b><br>(各金融機関の<br>定めによります)        |
| ▲ JAバンクえひめ        | _                                | 無料<br>※ 3             | 108円                                    |
|                   | _                                | 無料<br>※ 3             | 108円                                    |
| その他金融機関           | _                                | 108円<br><sup>※3</sup> | 216円<br>(うち手数料<br>108円)                 |

※1(出金限度額)1回あたり100万円、1日あたり200万円

※2(出金限度額)1回あたり20万円、1日あたり200万円

※3(出金限度額)各金融機関の定めによります

5

#### ■お取引限度額

| 当行 ATM・IC 対応ローソン ATM<br>などによるお取引 |              |  | 他行  |
|----------------------------------|--------------|--|-----|
| 現金によるお引き出し                       | 振込・振替        |  | 現金に |
| 200 万円                           | 200万円        |  | 5   |
| 愛媛銀行 A                           | TM 入金        |  |     |
| 1日あたり                            | 限度額なし        |  | 1   |
| 1回あたりの限度額<br>(枚数)                | 100万円 (100枚) |  | 1回あ |
| 愛媛銀行 A                           | TM 出金        |  |     |
| 1日あたり                            | 200 万円       |  |     |
| 1回あたりの限度額<br>(枚数)                | 100万円 (117枚) |  |     |

| 他行 ATM・IC 非対応ローソン ATM<br>などによるお取引 |  |  |  |  |
|-----------------------------------|--|--|--|--|
| 現金によるお引き出し 振込・振替                  |  |  |  |  |
| 50 万円 50 万円                       |  |  |  |  |
|                                   |  |  |  |  |

| 1日あたり             | 限度額なし       |  |  |  |  |
|-------------------|-------------|--|--|--|--|
| 1回あたりの限度額<br>(枚数) | 50 万円(59 枚) |  |  |  |  |

| ローソン IC 対応 ATM 出金  |             |  | ローソン IC 非対         | 応 ATM 出金  |
|--------------------|-------------|--|--------------------|-----------|
| 1日あたり 200万円        |             |  | 1日あたり              | 50 万円     |
| 1 回あたりの限度額<br>(枚数) | 20 万円(28 枚) |  | 1 回あたりの限度額<br>(枚数) | 20万円(28枚) |

※IC非対応のローソン ATM をご利用されるお客様は、お取引限度額を増額することにより、 変更された利用限度額範囲内でご利用が可能です。

| 他行 IC 対応・IC 扌     | 封応 ATM 出金         |
|-------------------|-------------------|
| 1日あたり             | 50 万円             |
| 1回あたりの限度額<br>(枚数) | 各金融機関の<br>定めによります |

※他行 ATM をご利用の際は、全て他行 ATM・IC 非対応ローソン ATM などによるお取引 限度額範囲内でのご利用になります。

※他行 ATM・IC 非対応ローソン ATM などによるお取引限度額を 200 万円以上に増額されていても、1日あたりのご出金限度額は上限 200 万円までとなり、1回あたりのご出金限度額は 99 万 9 千円になります。なお、ご利用限度額には他行 ATM 利用手数料も含みます。

※他の金融機関 ATM をご利用される際は、金融機関ごとにご利用限度額が設定されている 場合がございます。詳細につきましては、ご利用される金融機関までお問い合わせください。

#### ■振込・振替手数料(ATM、インターネットバンキング・モバイルバンキング共通)

|     | 種別           | 3万円未満 | 3万円以上 |
|-----|--------------|-------|-------|
|     | 四国八十八力所支店内   | 無料    | 無料    |
| お振込 | 愛媛銀行 本支店宛    | 無料    | 無料    |
|     | その他の金融機関宛    | 324 円 | 432円  |
| お振替 | ご本人名義の愛媛銀行口座 | 無料    | 無料    |

※お振込…「お振替」以外の愛媛銀行および他の金融機関へのご送金。

※お振替…事前に「With You Net 申込書」でお届けいただいた、メイン口座を含む契約 口座(ご本人名義に限ります)間の資金移動。

### ■普通預金(インターネットバンキング・モバイルバンキング共通)

四国八十八カ所支店普通預金および他店の契約口座(ご本人様名 義に限ります)について、以下のサービスをご利用いただけます。

| サービスメニュー | サービス内容                                                                                                    |
|----------|----------------------------------------------------------------------------------------------------|
| 残高照会     | ● 残高を表示いたします。                                                                                                    |
| 振込・振替    | <ul> <li>● 1 日あたりの振込:最高 500 万円</li> <li>※限度額を設定されているお客様は設定額範囲内での<br/>ご利用になります。</li> <li>● 1 日あたりの振替:限度額無し</li> </ul> |
| 入出金明細照会  | <ul> <li>◆ 入出金明細を表示いたします。</li> <li>◆ 12ヶ月前の1日以降の入出金明細をご照会いただけます。</li> </ul>                                          |

※インターネットバンキングでは、サービスメニューで「口座照会」をクリックすると、 メイン口座の残高と過去1週間分の入出金明細を表示いたします。

### ■定期預金(インターネットバンキングのみ)

「四国八十八カ所支店」専用の定期預金をご利用いただけます。 お預け入れ方法については、P.8 ~ P.10 をご覧ください。 ※マル優制度はご利用いただけません。

#### 《サービス内容・時間》

| サービスメニュー       | 取扱日 | サービス時間       |
|----------------|-----|--------------|
| 明細照会           | 即時  | 0:05~23:55   |
| お預け入れ<br>お引き出し | 即時  | 0:05 ~ 23:55 |

### ■投資信託(インターネットバンキング)

ご利用にあたり、投資信託口座(投資信託受益権振替決済口座) の開設が必要です。投資信託口座の開設については、当店ホームペー ジよりお申込が可能です。

#### ◆投資信託のお取引

- ●購入よりお客様のご希望に沿ったファンドの購入手続きが可能です。
- ●募集より募集中のファンドをご確認いただけます。
- ●解約よりお客様が保有されているファンドの解約手続きが可能です。
- ●申込取消よりお客様がお申込された各注文のお取消が可能です。但し、注 文処理を行う平日14:30までにお取消が完了しているものに限ります。

#### ◆積立投資信託のお取引

- ●新規申込よりお客様のご希望に沿ったファンドのお申込手続きが可能です。
- ●内容変更より購入金額やボーナス月等の設定変更が可能です。
- ●解約より積立投資信託お取引の解約手続きが可能です。なお、積立てられた投資信託を解約される場合は、「投資信託−解約」より別途、解約のお手続きが必要です。

#### ■投資信託 · 積立投資信託共通項目

#### 《各種照会》

お取引画面より、お申込状況照会・取消、トータルリターン、お 預り状況、NISA 状況照会、取引履歴、譲渡損益の照会が可能です。

- ●トータルリターン一覧より、お客様の投資信託損益状況等がご確認いただけます。
- ●お預り状況一覧より、お客様の投資信託お預り残高等がご確認いただけます。
- ●お申込状況より、お客様がお申込された内容をご確認いただけます。
- ●取引履歴より、ご利用された期間に約定された各お取引履歴がご確認いた だけます。
- ●譲渡損益より、お客様の年間を通じた譲渡損益がご確認いただけます。

#### 《書類閲覧》

目論見書、目論見補完書面、電子報告書等が閲覧いただけます。

#### 《お客様情報変更》

お客様の損益通知メール受取設定をご変更いただけます。

《その他》

商品(ファンド)ラインアップ、基準価額等が閲覧いただけます。

#### 《サービス内容・時間》

| サービスメニュー                              | サービス時間                                   |
|---------------------------------------|------------------------------------------|
| 11年 7 672 64                          | 当日扱い 平日 0:05~14:30                       |
| 頼く・解約<br>積立投資信託                       | 翌営業日扱い 平日 14:30~23:55<br>土日祝 0:05~23:55  |
| お申込取消<br>お申込状況照会<br>残高・損益照会<br>取引履歴確認 | 0:05 ~ 23:55<br>※当日扱いの注文取消は平日 14 : 30 まで |

### 操作方法

#### ●「定期預金」お預け入れ

四国八十八カ所支店普通預金口座からのお預け替えができます。

#### 操作手順

With You Net ヘログイン後、「四国八十八カ所支店サービスメニュー」から「お預け入れ」を選択します。

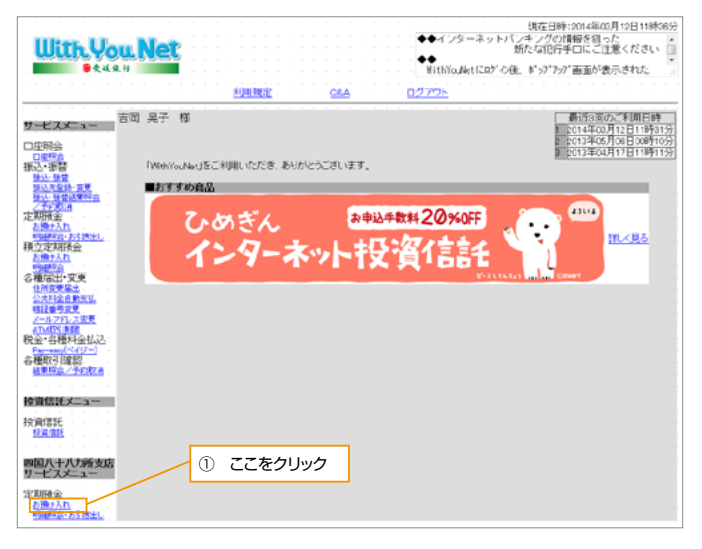

#### 2. お預け入れいただく金額をご入力ください。

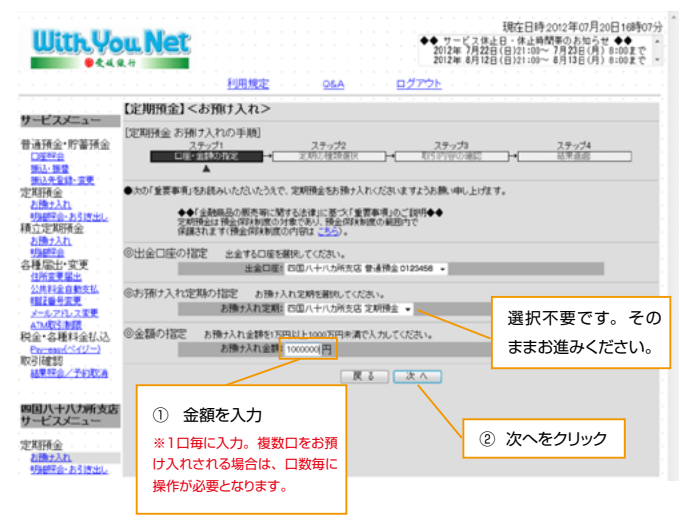

- 3. 取引予定日、金額を確認のうえ、「お預け入れ商品の指定」で希望商品を 選択してください。
- 4. 満期時の利息の取扱方法を選択します。

利息受取…満期時にお利息を普通預金に入金し、定期預金元金のみ自動継続

元金組入…満期時にお利息を定期預金元金と足して元利金を自動継続

| +++**                                                                                       | 【定期預金】<お                                  | 預け入れ>                  |                 |                   |                 |                  |         |               |      |
|---------------------------------------------------------------------------------------------|-------------------------------------------|------------------------|-----------------|-------------------|-----------------|------------------|---------|---------------|------|
| <ul> <li>         ・貯蓄預金         ・貯蓄預金         ・貯蓄預金         ・         ・         ・</li></ul> | 【定期預金 お孫ナフ<br>ステッ<br>□ □ Ξ· 金羽            | (れの手順)<br>♂1<br>10指定 → | ステッ:<br>定期の種:   | <i>弁</i> 2<br>東樹訳 |                 | ステップ3<br>1内容の制度  |         | ステップ4<br>結甲重症 |      |
| <u>構設先登録・変更</u><br>E期預金<br><u>お預け入れ</u>                                                     | ●取引予定日 :<br>取引引                           | *82300を感ぎま<br>622日     | すと、2012年07月     | 月11日07:0          | 北脚の扱いとな<br>2012 | めます。<br>年07月10日  |         |               |      |
| 明細程会・お引き出し。<br>航空定期預金                                                                       | ●出金口座                                     |                        |                 |                   |                 |                  |         |               |      |
| 明朝の合                                                                                        | 出金                                        | □æ                     |                 | 20                | 国八十八カ所          | 支店 普通預金          | 0123456 |               |      |
| 位所定更 <u>呆出</u><br>公共料金自動支払<br>環証番号変更                                                        | ●お預(ナ入れ定期<br>お預(ナ)                        | (れ定期)                  |                 |                   | 四国八十八           | 力所支店 定期          | 金       |               |      |
| メールアドレス変更<br>ATM取引制度<br>金・各種料金払込                                                            | ●金額<br>お預けフ                               | れ金額                    |                 |                   | 1)              | 円000,000円        |         |               |      |
| 四個認                                                                                         | ◎お預け入れ商品4                                 | の指定の服                  | の種類を翻訳して        | てくだきい。            | れい商品の内          | 911 <u>256</u> . |         |               |      |
| AND THE A                                                                                   | 394.692                                   | だんだん空間                 | 10010           | 5                 |                 | 期間               | - 82 t  | 印刷利率          | 100  |
| 咽八十八カ所支見<br>ナービスメニュー                                                                        |                                           | 四国八十八大四国八十八大四国八十八大     | ,<br>断定期<br>所定期 | 1                 | 希望商             | 品をチェッ            | ク       |               |      |
| 送期預金 ・・・・・<br>お預け入れ                                                                         | 0                                         | 四国八十八方                 | 所定期             |                   |                 | 3年               |         |               | 1000 |
| 明細探会・お引き注し                                                                                  | 0                                         | 四国八十八九                 | 所定期<br>所定期      |                   |                 | 4年<br>5年         |         | -             | -    |
|                                                                                             | <ul> <li>満期時の利息の</li> <li>利息受戦</li> </ul> | ₩₩5法 3<br>● 134組入      | 義務時の利息の著        | 2                 | 利息の             | )受取方法            | をチェ     | ック            |      |
|                                                                                             | ●満期裏内の送付                                  | PERR CONSINUE          | とします。           |                   |                 |                  |         |               |      |
|                                                                                             | 0.27mm 2.527mm EX                         | 2012 March 1           |                 |                   |                 |                  |         |               |      |

5. 取引予定日、金額、お預け入れ商品、満期日等をご確認いただき、取引内 容が正しければ、確認暗証番号(ランダムに指定された3桁)を入力して 実行します。

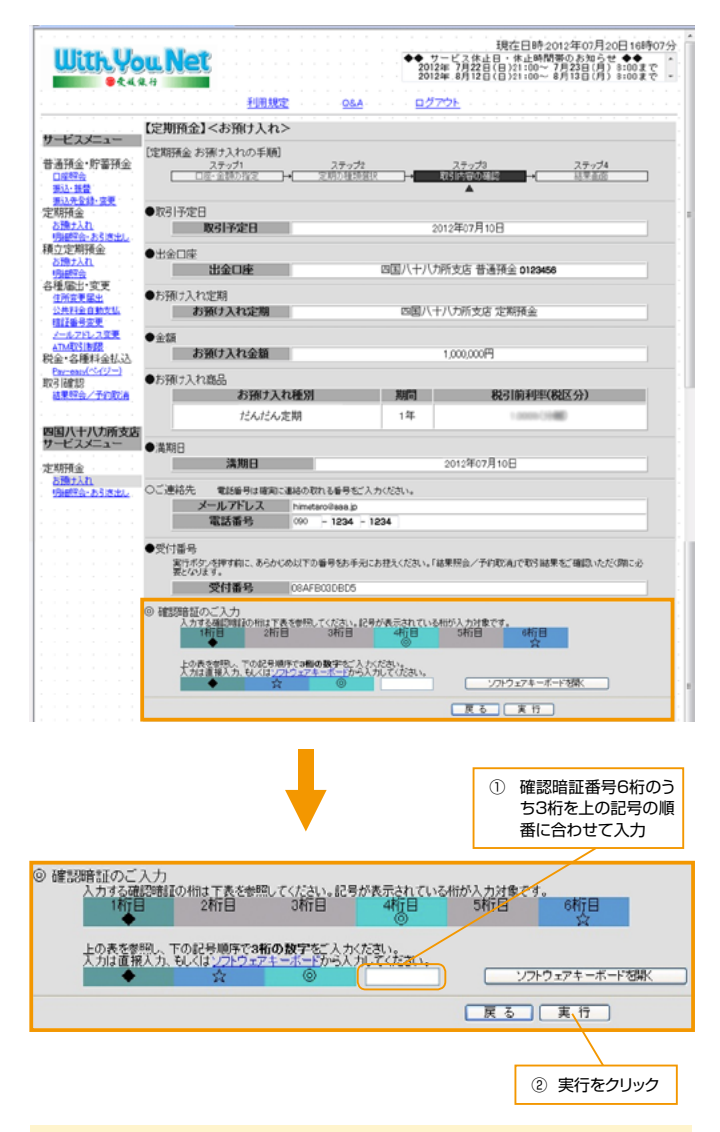

### 『確認暗証のご入力方法』について

お取引の際に必要となる確認暗証は、事前に数字6桁でご設定いただいてい るものになります。6桁のうち、入力画面に毎回ランダムに指定される3桁を、 「◆・☆・◎」の順番でご入力ください。

### ●「定期預金」お引き出し

解約されたご資金は四国八十八カ所支店普通預金口座へ自動入金 されます。

# 1. With You Net ヘログイン後、「四国八十八カ所支店サービスメニュー」から「明細照会・お引き出し」を選択します。

| With Yo                                                                                                    | u. Net  |                                      | ◆◆ サービス休止日<br>2008年10月28日(<br>2008年11月09日( | 現在日時2008年10月24日1<br>- 体止時間帯のお知らせ<br>第121:00~10月27日(月)8:00<br>3)21:00~11月10日(月)8:00 | 6時02分<br>まで<br>まで |
|----------------------------------------------------------------------------------------------------|---------|--------------------------------------|--------------------------------------------|------------------------------------------------------------------------------------|-------------------|
|                                                                                                    | 【定期預金】< | <u>利用規定 Q&amp;A C</u><br>明細昭会・お引き出し> | <u>1272</u>                                |                                                                                    |                   |
| サービスメニュー                                                                                                    | ②定期の選択  | 照会する定期を選択してください。                     |                                            |                                                                                    |                   |
| 普通預金·貯蓄預金<br>口座积金                                                                                                    | 選択      | 支店名                                  |                                            | 定期種類                                                                               |                   |
| 浙江·唐曾<br>浙江朱登録-安更                                                                                                    |         | 四国八十八力所支店                            |                                            | 定期預金                                                                               |                   |
| ▲ お描えれ<br>明細学会とお言葉法と<br>構立定葉構築<br>を描述っな更<br>日常語を加いてい<br>にしていた。<br>日本語を加いてい<br>にしていた。<br>「「「」」」<br>「「」」」<br>「」」」<br>「」」」<br>「」」」<br>「」」」<br>「」」」<br>「」」」<br>「」」」<br>「」」」<br>「」」」<br>「」」」<br>「」」」<br>「」」」<br>「」」」<br>「」」」<br>「」」」<br>「」」」<br>「」」」<br>「」」」<br>「」」」<br>「」」」<br>「」」」<br>「」」」<br>「」」」<br>「」」」<br>「」」」<br>「」」」<br>「」」」<br>「」」」<br>「」」」<br>「」」」<br>「」」」<br>「」」」<br>「」」」<br>「」」」<br>「」」」<br>「」」」」<br>「」」」」<br>「」」」」<br>「」」」<br>「」」」<br>「」」」」<br>「」」」<br>「」」」<br>「」」」」<br>「」」」<br>「」」」<br>「」」」」<br>「」」」」<br>「」」」<br>「」」」」<br>「」」」<br>「」」」」<br>「」」」」<br>「」」」」<br>「」」」」<br>「」」」」<br>「」」」」<br>「」」」」<br>「」」」」<br>「」」」」<br>「」」」」<br>「」」」」<br>「」」」」<br>「」」」」<br>「」」」」<br>「」」」」<br>「」」」」<br>「」」」」<br>「」」」」<br>「」」」」<br>「」」」」<br>「」」」」<br>「」」」」<br>「」」」」<br>「」」」」<br>「」」」」<br>「」」」」<br>「」」」」<br>「」」」」<br>「」」」」<br>「」」」」<br>「」」」<br>「」」」<br>「」」<br>「」」」<br>「」」」<br>「」」」<br>「」」」<br>「」」」<br>「」」<br>「」」」<br>「」」」<br>「」」」<br>「」」」<br>「」」」<br>「」」」<br>「」」」<br>「」」」<br>「」」」<br>「」」」<br>「」」」<br>「」」」<br>「」」」<br>「」」」<br>「」」」<br>「」」<br>「」」<br>「」」<br>「」」<br>「」」<br>「」」<br>「」」<br>「」」<br>「」」<br>「」」<br>「」」<br>「」」<br>「」」<br>「」」<br>「」」<br>「」」<br>「」」<br>「」」<br>「」」<br>「」」<br>「」」<br>「」」<br>「」<br>「 |         |                                      | *<br>② 次·                                  | <u>、をクリック</u>                                                                      |                   |
| <ul> <li>四国八十八才所支店</li> <li>サービスメニュー</li> <li>定期預金</li> <li>5回ナ入れ</li> <li>明細肥合・おり詰む。</li> </ul>                                                                                                    |         | ① ここをクリック                            |                                            |                                                                                    |                   |

 「定期預金明細」から解約する定期預金の「お引き出し方法」の「全部」 ボタンをクリックします。

| ピフィーコー                                                                                                    | 【定判                                    | 預金] <明細則                    | (会・お引き出し                                                     | >                                                                               |                                                                           |                                  |                                  |         |
|----------------------------------------------------------------------------------------------------|----------------------------------------|-----------------------------|--------------------------------------------------------------|---------------------------------------------------------------------------------|---------------------------------------------------------------------------|----------------------------------|----------------------------------|---------|
| LXX=1-                                                                                                    | ●定將                                    | 8                           |                                                              |                                                                                 |                                                                           |                                  |                                  |         |
| 預金·貯蓄預金                                                                                                    |                                        | 定期                          |                                                              | 四国八十八力                                                                          | 所支店 定期預金                                                                  |                                  | _                                |         |
| 2. 振营                                                                                                    |                                        |                             |                                                              |                                                                                 |                                                                           |                                  |                                  |         |
| 入先登録・変更                                                                                                    | ●定業                                    | 勝夷高(2008年10)                | 月24日16時03分現                                                  | 在)                                                                              |                                                                           |                                  |                                  |         |
| Han                                                                                                    |                                        | 定期残高                        |                                                              |                                                                                 | 110,000円                                                                  |                                  |                                  |         |
|                                                                                                    |                                        |                             |                                                              |                                                                                 |                                                                           |                                  |                                  |         |
| 197公·末引来中)。                                                                                                    |                                        |                             |                                                              |                                                                                 |                                                                           |                                  |                                  |         |
| 開始会・お引き出し。<br>定期預金                                                                                                    | ©定業                                    | 勝金明細 ()                     | 内は期日指定定期預金                                                   | をの場合。お引き出し時の                                                                    | 制限事項は <u>こちら</u> 。                                                        |                                  |                                  |         |
| 観空会・お引き出し<br>定期預金<br>動大入れ<br>時空会                                                                                                    | ◎定期<br>】<br>】 預                        | 期預金明細 ()                    | 内は明日指定定期預金<br>お預け入れ日                                         | との場合。お引き出し時の<br>満期日<br>(最長預入期限)                                                 | 対該本項は <u>こちら</u> 。<br>次回中間利払日<br>(配置期間満了日)                                | 利息取扱方法                           | 税区分                              | ار<br>ا |
| 部会・ <u>あ引き出し</u><br>定期預金<br><u>計入れ</u><br>部会<br>電出・変更                                                                                                    | <ul> <li>②定業</li> <li>お預かりま</li> </ul> | 期預金明細 ()<br><b>商品名</b>      | 内は利日指定定利預会<br>お預け入れ日<br>利間                                   | 2の場合。お引き出し時の<br>満期日<br>(最長預入期限)<br>利率<br>(2年以上利率)                               | 約該率項は <u>こちら</u> 。<br>次回中間利払日<br>(総置期間満7日)<br>中間払利率<br>(2年未満利率)           | 利息取量<br>方法<br>残i                 | 税区分<br>高                         | お引出し    |
| 調会・お引き出し<br>定期預金<br>封入れ<br>調会<br>電会<br>電台・変更<br>信定<br>電出<br>変更<br>信定<br>電出<br>第<br>数<br>2<br>の<br>の<br>の<br>の<br>の<br>の<br>の<br>の<br>の<br>の<br>の<br>の<br>の                                                                                                    | ③定其                                    | 明預金明細 ()<br>商品名             | 内は利日指定定利預会<br>お預け入れ日<br>期間                                   | 主の場合。お引き出し時の<br>満期日<br>(最長預入期限)<br>利率<br>(2年以上利率)<br>(2年以上利率)                   | 訪該事項は <u>こちら</u> 。     次回中間利払日     (総置期間満了日)     中間払利率     (2年本満利率)     考 | 利息取服<br>方法<br>残                  | 親区分<br>高                         | お引出し方法  |
|                                                                                                    | ◎ 定業<br>お預かり番号                         | 附金明細 ()<br>商品名              | 内は明日指定定明預会<br>お預け入れ日<br>期間<br>2000.10.24                     | 201場合。お引き出し時の<br>満期日<br>(最長預入判罪)<br>利率<br>(2年以上利率)<br>篇<br>2009.10.24           | 防禁事項は <u>こちら</u> 。<br>次回中間利払日<br>(総置期間満了日)<br>中間払利率<br>(2年本満利率)<br>考      | 利息取扱<br>方法<br>残<br>元金祖入          | 税区分<br>高<br>分割                   | お引出し方法  |
| 回会、お引渡出し、   定期預金、   およれ、   回会、   おけんれ、   回会、   回会、   こので、   こので、 | ©定算<br>あ預かり番号<br>001                   | 勝金明細 ()<br>商品名<br>四国八十八功所定期 | 内は明日指定定明預点<br>お預け入れ日<br>期間<br>2000.10.24<br>1年               | 200場合。お引き出し時の<br>満期日<br>(最美特人期限)<br>利年<br>(2年以上利年)<br>個<br>2009.10.24<br>0.8508 | 参謀事項は <u>こちら</u> 。<br>次回中間利払日<br>(部置期間満了日)<br>中間払利率<br>(2年未満利率)<br>考      | <b>利息取扱<br/>方法</b><br>死止<br>元金祖入 | <b>税区分</b><br>高<br>分割<br>100,000 | お引出し方法  |
| (第二会) あ引き出し、<br>定期預金、<br>制入れ、<br>部分れ、<br>部分本<br>(第三届出・安更)<br>(第三届出・安更)<br>(第三届出・安更)<br>(第二届日本支更)<br>(本2月1)-2支更)<br>(取3)制限。                                                                                                    | ©定其<br>あたり<br>1001                     | 開金明細 ()<br>高品名<br>四回ハナハカ所定明 | 内は明日指定定期預会<br>あ預け入れ日<br>期間<br>2008-10-24<br>1年<br>自動総統 当初預入日 |                                                                                 | お祭事項よ <u>こちら</u> 、<br>次回中間利払日<br>(営業明領払子日)<br>中間以料率<br>(2年未満利率)<br>考      | <b>利息取扱<br/>方法</b><br>死<br>元金組入  | <b>税区分</b><br>高<br>分割<br>100,000 | お引出し方法  |

#### 3. 解約する定期預金の内容を確認し、「次へ」ボタンをクリックします。

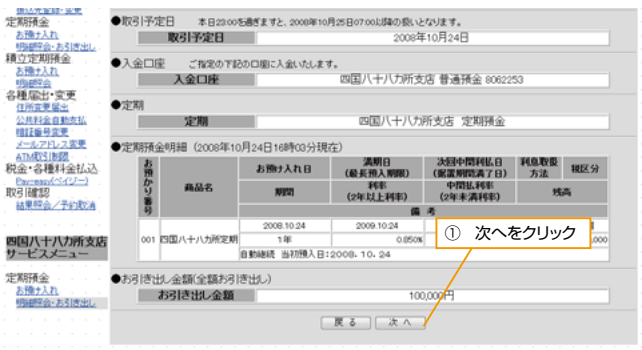

 取引内容が正しければ、確認暗証番号(ランダムに指定された3桁)を入 力して実行します。

| With Yo                                          | u.Net                                                      |                                                | ** 7<br>2008<br>2008                 | 現在日間<br>ービス休止日・休止期<br>年10月26日(日)21:00<br>年11月09日(日)21:00 | 寺2008年10月24日16時04;<br>時間帯のお知らせ ◆◆<br>~10月27日(月)8:00まで<br> ~11月10日(月)8:00まで |
|--------------------------------------------------|------------------------------------------------------------|------------------------------------------------|--------------------------------------|----------------------------------------------------------|----------------------------------------------------------------------------|
|                                                  |                                                            | <u> </u>                                       | <u>ログアウト</u>                         | <u> </u>                                                 |                                                                            |
| サービスメニュー                                         | 【定期預金】<明細則                                                 | 照会・お引き出し>                                      |                                      |                                                          |                                                                            |
| 普通預金·貯蓄預金<br>口座照金<br>振込·服盤<br>服設・服盤              | [定期預金 全額お引き)<br>ステ<br>(二二二二二二二二二二二二二二二二二二二二二二二二二二二二二二二二二二二 | 出しの手順]<br>1ップ1<br>20確認 →                       | ステップ2<br>医1961年31                    |                                                          | マップ3<br>3単直点                                                               |
| 定期預金<br><u>お預け入れ</u><br>明細院会・お引き出し               | ●取引予定日<br>取引予定日                                            | 3                                              | 20084                                | F10月24日                                                  |                                                                            |
| 積立定期預金<br>お預け入れ<br>明確空会<br>を確認会                  | ●入金口座<br><b>入金口座</b>                                       |                                                | 四国八十八九所支                             | 0店 普通預金 80622                                            | 53                                                                         |
| 合理A服口: 元史<br><u>住所変更层出</u><br>公共料金自動支払<br>暗評編号変更 | ●定期<br>定期                                                  |                                                | 四国八十八力                               | 所支店 定期預金                                                 |                                                                            |
| メールアドレス変更                                        | <ul> <li>定期預金明細(2008)</li> </ul>                           | 年10月24日16時03分現                                 | (在)                                  |                                                          |                                                                            |
| ATMANSING<br>脱金・各種料金払込<br>Paymean(ペイジー)          | あ<br>預<br>か<br>の<br>の<br>の                                 | お預け入れ日                                         | 満期日<br>(最長預入期限)<br>利率                | 次回中間利払日<br>(掲置期間満了日)<br>中間払利率                            | 利息收扱 我区分                                                                   |
| 取引 確認<br>超東部会/予約取為                               | 6) Marts<br>番号                                             | <b>利利</b> (13)                                 | (2年以上利率)<br>備                        | (2年未満利率)<br>考                                            | 残尚                                                                         |
| 四国八十八カ所支店<br>サービスメニュー                            | 001 四国八十八功務                                                | 2008.10.24<br>定期 1年<br>自動総統 当初預入日              | 2009.10.24<br>0.0508<br>2008, 10, 24 | 6                                                        | 元金組入 分離<br>100,000                                                         |
| 定期預金<br>お預ナ入れ<br>明確認金・お引き出し                      | ●お引き出し金額(全額<br>お引き出し金額)                                    | お引き出し)<br>2額                                   | 10                                   | 0,000円                                                   |                                                                            |
|                                                  | <ul> <li>ご連絡先 電話番号</li> <li>メールアドレ<br/>電話番号</li> </ul>     | は確実に連絡の取れる番号<br>ス k2=t2のmc.pikar<br>090 - 7626 | をご入力くだきい。<br>a.ne.jp<br>- 3450       | <ol> <li>確認暗</li> </ol>                                  | 証番号6桁のう                                                                    |
|                                                  | ●受付番号<br>実行ポタンを押す前に<br>際に必要したいます                           | 、あらかじめ以下の番号をお                                  | 手元にお控えください。「緒                        | ち3桁<br>番に合                                               | を上の記号の順<br>わせて入力                                                           |
|                                                  | 受付番号                                                       | 08AOC019502                                    |                                      |                                                          |                                                                            |
|                                                  | ◎ 確認暗証のご入力<br>入力する確認暗証。<br>1桁目                             | 相は下表を参照してください。<br>2桁目 3桁目                      | 記号が表示されている相対<br>4桁目<br>©             | A力対象です。<br>S時日 S相同                                       | 3                                                                          |
|                                                  | 上の表示客場。、下<br>人力は直接入力、も                                     | か記号順序で3船の数字をご<br>べは <u>ンフトウェアキーボードか</u> ☆  ③   | いたまいます。                              |                                                          | 术                                                                          |
|                                                  |                                                            |                                                | (                                    | 戻る 実行                                                    | 3                                                                          |
|                                                  |                                                            |                                                |                                      | (2)                                                      | 実行をクリック                                                                    |

- 5.「お取引を受付いたしました」のメッセージを確認してください。「確認」 ボタンをクリックすると、トップメニューに戻ります。
- 「結果照会/予約取消」ボタンをクリックすると、最新の結果を照会できます。

### ●「定期預金」明細照会

お預け入れいただいている定期預金の明細をご照会いただけます。

#### 操作手順

- 1. With You Net ヘログイン後、「四国八十八カ所支店サービスメニュー」から「明細照会・お引き出し」を選択します。
- 2. 「◎定期の選択」画面の「選択」にチェックを入れて「次へ」をクリックします。

#### ●お振込・お振替

| サービスメニュー | サービス内容                                                                                                    |
|----------|----------------------------------------------------------------------------------------------------|
| お振込      | <ul> <li>愛媛銀行本支店および他の金融機関へのお振込がご利用いただけます。</li> <li>●お振込のご利用にあたっては、当行所定の振込手数料をいただきます。</li> <li>●あらかじめ登録した振込先に振込む『登録済振込』と、お振込の都度、振込先をご指定いただく『都度指定振込』があります。</li> </ul> |
| お振替      | 事前に登録いただいたご本人様名義の口座(普<br>通預金・貯蓄預金に限ります)間の資金移動<br>がご利用いただけます。<br>●振込手数料は不要です。<br>●振込・振替方法は「振替」でご利用ください。                                                              |

#### ◎振込先のご登録をおすすめします

- ◆定期的にご利用される振込先は、「振込先登録」をおこなうと大変便利です。 ご登録方法は「普通預金」の「◆振込先登録・変更」をご参照ください。
- ◆モバイルバンキングでは、メインメニューの「[2] 振込・振替」の「[2] 振込先登録」からご登録可能です。

#### ≪振込サービス時間≫

振込サービス利用時間については、P.2をご覧ください。

#### ≪振替サービス時間≫

| 取扱日  | ご利用時間帯       | 予約<br>扱い | 当行が<br>実行する時間 |
|------|--------------|----------|---------------|
| 当日扱い | 0:05 ~ 23:55 |          | 即時(ご利用時点)     |
| 予約受付 | 0:05 ~ 23:55 | O        | ご指定日の 7:00 以降 |

※振込資金(振込手数料を含みます)・振替資金は「当行が実行する時間」に引き落としいたします。

※予約扱い分については、必ずお取引の結果をご確認ください。(「取引確認」をご参照ください)

### ●インターネット投資信託 ファンドの購入

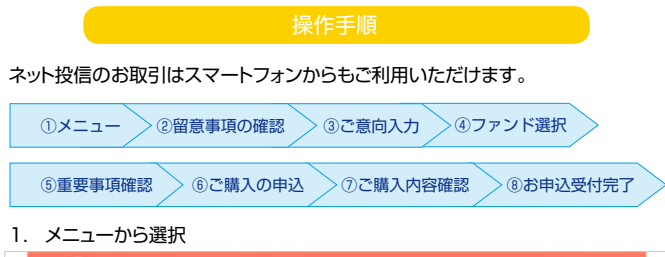

| Carter Const | ひめぎん  | 129-    | ネットお | 資信言       | <b>1</b> | 120-0 | פּעׂד¢וּ<br>177-459 |
|--------------|-------|---------|------|-----------|----------|-------|---------------------|
| ホーム          | 投信の取引 | 積立投信の取引 | 各種原会 | 書類問題      | お客様情報    | 变更    | その他                 |
|              | 開入    |         | ① メニ | ユー「投信     | の取引」     |       |                     |
| お茶紙信用        | 新羽    |         | から   | 「購入」を     | クリック     |       |                     |
| お茶程氏条        | 费集    |         | して   | ください。     |          |       |                     |
| 大和 太郎        |       | ×       |      | · · · · · |          |       |                     |

#### 2. 留意事項の確認

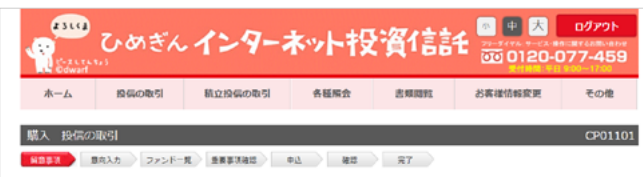

#### 購入に関するご留意事項

投資信託の購入申込にあたり、以下のご留意事項を確認いただき、「次へ進む」を押してください。

#### サービス時間

|                 | 申込受付時間         | 取扱目(申込目)     |
|-----------------|----------------|--------------|
| ***             | 0:00~14:30     | 当日扱い         |
| 240             | 14:30~24:00    | 翌営業日扱い(予約扱い) |
| 土・日・祝日          | 0:00~24:00     | 翌営業日扱い(予約扱い) |
| x++P'7/k/+860 · | 目期日(01:00~6:00 |              |

※また、上記協想以外であっても、インターネットパンキングをご利用できない結果はインターネット40番供託をご利用いただけません。

#### ご留意事項

・投資信託は預金商品ではなく、元本の保証はありません。投資信託の基準価額は、組入れ有価証券等の値動さにより変動するため、お受 設会額が投資元本を割り込むリスクがあります。外接達で資産に投資するものは、この他に通貨の価格変動により基準価額が変動するため、お受税会額が投資元本を割り込むリスクがあります。これらのリスクはお客様ご自身が負担することとなります。 ・投資信託は預金保険の対象ではありません。また、当行が取り扱う投資信託は投資者保護基金の支払いの対象ではありません。

投資信託ご購入に必要な手数用はお客様にご負担いただきます。
 当行は投資信託の販売会社です。投資信託の設定・運用は、運用会社が行います。

・お客様にご発行いただく手数料はファンドによって異なります。詳しくは、目前見書
① ご留意事項の確認後、

 ご脳定の口座の預金残高が購入金額に満たない場合は、発注いたしません。 ・注文完了後であっても、購入資金が引落しとなる平日14:30までの部は、《各種服务

することができます。 ・ファンドによっては、海外市場の関係で注文のお申込ができない日(申込不可日)があります。中区不可日に完全にくいた場合は、翌月南

日以降、最初に購入可能となる日に発注いたします(NISA口座の場合、申込不可日の受付はできません)。

「次へ進む」をクリック

してください。

取引中止 次へ進む

#### ご意向入力

| 確認<br>参篇スくださえ<br>させていただか<br>けない場合が<br>早上 | 東7<br>201。<br>注ます。<br>たございま:                     | <i>σ</i> .                                                                                                |                                                                                                    |                                                                                                    | CP011                                                                                                    |
|------------------------------------------|--------------------------------------------------|----------------------------------------------------------------------------------------------------|----------------------------------------------------------------------------------------------------|----------------------------------------------------------------------------------------------------|----------------------------------------------------------------------------------------------------|
| 単四<br>約首えくださ<br>きせていただ<br>けない場合が<br>早主   | 東7<br>(2ます。<br>(2ます。)                            | r.                                                                                                    |                                                                                                    |                                                                                                    |                                                                                                    |
| 5首えくださ<br>きせていただ<br>けない場合ガ<br>早士         | 80.<br>(さます。<br>だざいま:<br>・                       | s.                                                                                                    |                                                                                                    |                                                                                                    |                                                                                                    |
| 8音えくださ<br>きせていただ<br>けない場合が<br>早主         | い。<br>注ます。<br>だざいま:<br>0                         | s.                                                                                                    |                                                                                                    |                                                                                                    |                                                                                                    |
| 5音スくださ<br>させていただ<br>けない場合ガ<br>早主         | い。<br>注意ます。<br>だざいま:<br>〇                        | т.<br>•                                                                                                   |                                                                                                    |                                                                                                    |                                                                                                    |
| 9±                                       | •                                                |                                                                                                    |                                                                                                    | /                                                                                                    |                                                                                                    |
| 9i                                       | • •                                              | _                                                                                                    |                                                                                                    |                                                                                                    |                                                                                                    |
|                                          | •                                                |                                                                                                    |                                                                                                    |                                                                                                    |                                                                                                    |
|                                          | 0                                                |                                                                                                    | -                                                                                                    |                                                                                                    |                                                                                                    |
|                                          | ~                                                |                                                                                                    |                                                                                                    | 0                                                                                                    | 0                                                                                                    |
|                                          |                                                  | 0                                                                                                    | 0                                                                                                    | 0                                                                                                    | - 0                                                                                                    |
|                                          |                                                  | 0                                                                                                    | 0                                                                                                    | 0                                                                                                    | 0                                                                                                    |
|                                          | ٠                                                | 0                                                                                                    | 0                                                                                                    | 0                                                                                                    | 0                                                                                                    |
|                                          | 0                                                | ۲                                                                                                    | 0                                                                                                    | 0                                                                                                    | 0                                                                                                    |
|                                          | 0                                                | ۲                                                                                                    | 0                                                                                                    | 0                                                                                                    | 0                                                                                                    |
|                                          |                                                  |                                                                                                    |                                                                                                    |                                                                                                    |                                                                                                    |
| 10                                       | 各質問                                              | 事項に                                                                                                    | お答えく                                                                                                    | ください                                                                                                    | i                                                                                                    |
|                                          | 初回お                                              | 取ら時                                                                                                    | ました (11) おうしょう しんしょう しんしょ しんしょ | くのご買                                                                                                    | 調                                                                                                    |
|                                          | に入力                                              | か必安                                                                                                    | - C 9 ° c                                                                                                    | ᆂᄪᆋᇩ                                                                                                    | が守ける                                                                                                    |
|                                          | 則凹の<br>あらか                                       | 合んし                                                                                                    | りこにしり                                                                                                    | こ内谷/」<br>「おわま」                                                                                                    | ਾ<br>ਰ                                                                                                    |
| のらかじの人力されております (全融資産業の「全同投資子完成           |                                                  |                                                                                                    |                                                                                                    |                                                                                                    | 9<br>完頞                                                                                                    |
|                                          |                                                  | マノエ・マ・<br>マク性を                                                                                            | の一つに<br>新品投資                                                                                                    | 頭友的                                                                                                    |                                                                                                    |
| 成リ人ン性間品投算額」を除きす                          |                                                  |                                                                                                    |                                                                                                    |                                                                                                    |                                                                                                    |
|                                          | <ol> <li>①</li> <li>計具照金、出<br/>数引(先物)</li> </ol> | <ol> <li>各質問<br/>初回お<br/>に入力<br/>前回お<br/>方前回お<br/>「思りフ<br/>ので、</li> <li>(金融i)<br/>「既りフ<br/>ので、</li> </ol> | <ol> <li>各質問事項に<br/>初回お取引限<br/>に入力が必要<br/>前回お答えじ<br/>あらかじめ入<br/>(金融資産等,「<br/>既リスク性経<br/>ので、変更能</li> <li>・・・・・・・・・・・・・・・・・・・・・・・・・・・・・・・・・・・・</li></ol>                                                                                                    | <ol> <li>各質問事項にお答え。<br/>初回お取引時は、全1:<br/>に入力が必要です。2<br/>前回お答えいただいけ<br/>あらかじめ入力されて<br/>(金融資産等の「今回<br/>「既リスク性商品投資<br/>ので、変更箇所のみ</li> <li>特別係会、後の空に(ETF含O)、四外点式<br/>(は、水、イジャコン、FX、局面約1年)</li> </ol> | <ol> <li>各質問事項にお答えください<br/>初回お取引時は、全てのご算<br/>に入力が必要です。2回目以<br/>前回お答えいただいた内容功<br/>あらかじめ入力されておりま<br/>(金融資産等の「今回投資予<br/>「既リスク性商品投資額」を照<br/>ので、変更箇所のみ入力く1</li> <li>株用型、化井工の、皿料式、外菜株式、<br/>除引(気味、イブション、FX、毎級時(等)・が熟しまれ</li> </ol> |

#### 4. ファンド選択

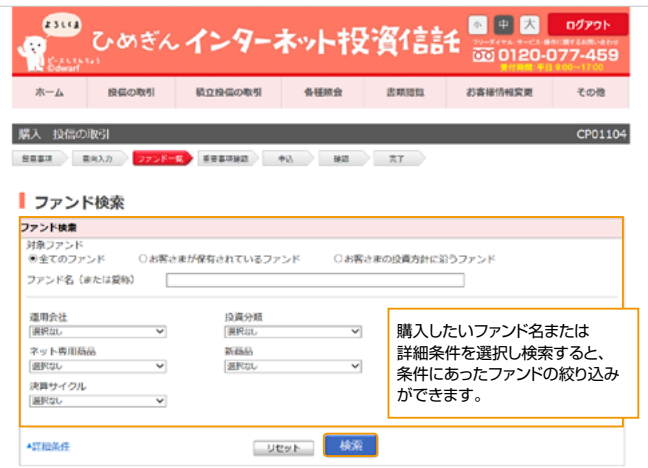

#### ファンド一覧

下記のご留意事項を確認のうえ、購入するファンドを選択し、「分配」または「再投資」を選択してください。

#### ファンド選択のご留意事項

ファンドの特色・リスクや運用状況等については、各ファンド名をクリックしていただき、専用ページをご覧ください。
 ・基準値額は、基準目時点の基準値額を表示しており、実際の購入時に適用される基準値額とは異なります。

| 件数: 1~10/42件 次の                           | 10往▼ 最後△▼ |        | ①購   | 入するファ               | ァンドを選択し             | 日 2016年3月10日<br>表示順 <u>リゼット</u> |
|-------------------------------------------|-----------|--------|------|---------------------|---------------------|---------------------------------|
| ファンド名                                     | 投汽分期      | 決算サイクル | ご だ  | 希望のコ-<br>クリックし      | ースのボタン<br>てください。    | コース選択                           |
| <u>ジャパン・ソプリン・</u><br>オープン                 | 国内債券型     | 每月     |      | 0.864%<br>(桃덴0.8%)  | 9,986円<br>前日比±0円    | 分配<br>再投資                       |
| <u>MHAM物価違い構ファ</u><br><u>&gt;ド(未来予想)</u>  | 「ファンド名」   | をクリック  | すると、 | 0.864%<br>(桃鉄0.8%)  | 11,265円<br>前目比 -20円 | 分配<br>再投資                       |
| <u>パン・パシフィック</u> 外国<br>債券オープン(毎月分配<br>型)  | 確認できます    | 。<br>。 | J.   | 2.16%<br>(税扱2%)     | 7,075円<br>前日比 +55円  | 分配<br>再投資                       |
| <u>高金利先進国債券オープ</u><br>ン(毎月分配型) <月桂<br>損2。 | 海外債券型     | 每月     |      | 1.728%<br>(桃銀1.6%)  | 6,472円<br>前日比 -26円  | 分配<br>再投资                       |
| 三井住友・ヨーロッパ国<br>債ファンド                      | 海外債勞型     | 毎月     |      | 1.728%<br>(税抜1.6%)  | 6,830円<br>前日比 +12円  | 分配<br>再投資                       |
| <u>ハイグレード・オゼアニ</u><br>ア・ボンド・オープン<br>(毎月)  | 海外債券型     | 每月     |      | 1.728%<br>(6451.6%) | 5,952円<br>前日比 +73円  | 分配<br>再投資                       |
| パインブリッジ新成長国<br>債プラス<プルーオー<br>シャンン         | 海外債券型     | 甸月     |      | 2.592%<br>(税抜2.4%)  | 5,184円<br>前日比 +71円  | 分配<br>再投資                       |
| プラジル・ボンド (毎月<br>決算型)                      | 向外債券型     | 句月     |      | 2.16%<br>(税绩2%)     | 4,976円<br>前日比 +145円 | 分配<br>再投資                       |
| インド債券ファンド(毎<br>月分配型)                      | 沟外債勞型     | 句月     |      | 2.16%<br>(税抜2%)     | 8,762円<br>前日比 -43円  | 分配<br>再投資                       |
| <u>インドネシア債券ファン<br/>ド(毎月決算型)</u>           | 向外債券型     | 每月     |      | 2.16%<br>(税法2%)     | 9,689円<br>前日比 +71円  | 分配<br>再投資                       |
| 物保中止                                      |           |        |      |                     |                     |                                 |

戻る

#### 5. 重要事項確認

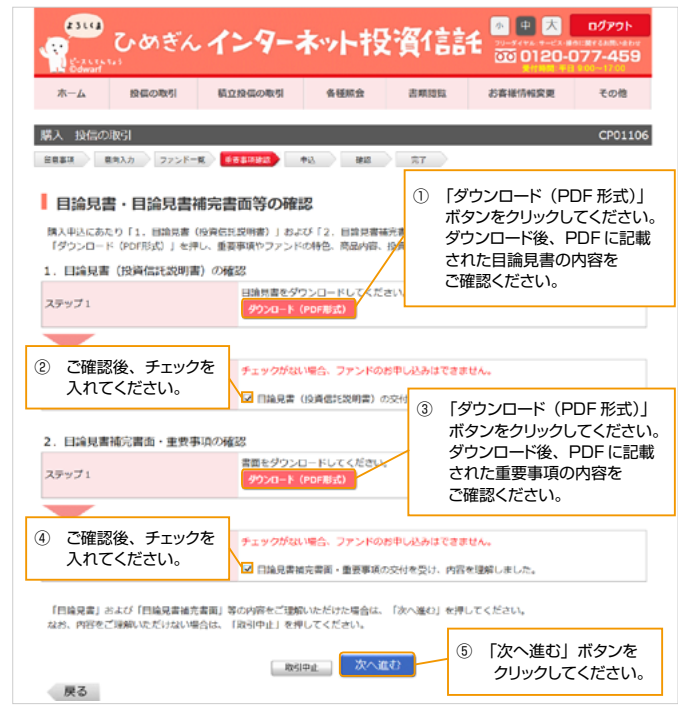

#### ご購入の申込

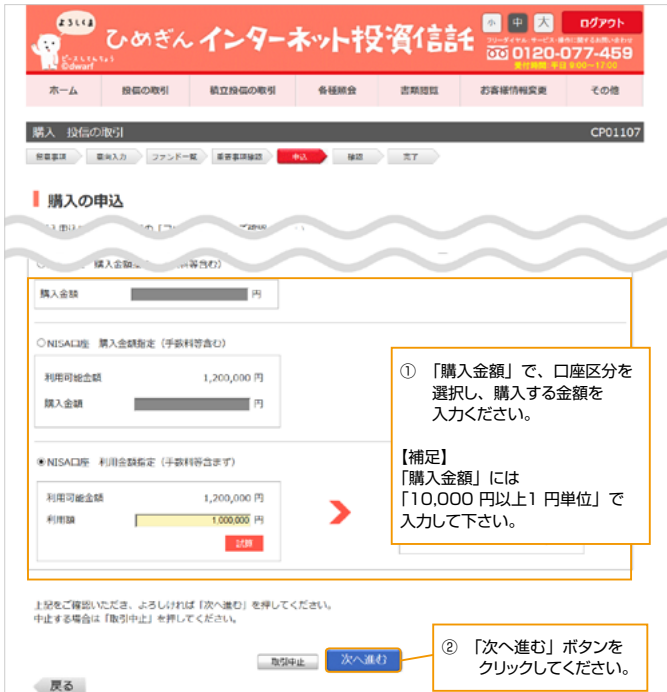

#### 7. ご購入内容確認

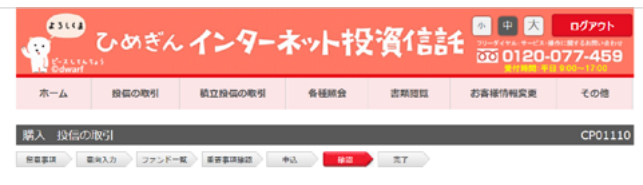

#### 購入内容の確認

下記の内容をご確認のうえ、よろしければ「注文する」を押してください。

訂正する場合は「戻る」を押してください。

はた、中心及外側部が中心とつっていたという。申込日が翌営業日以降となる場合がありますので、再度、下記に表示している「申込日」や「約 定日」をご確認ください。

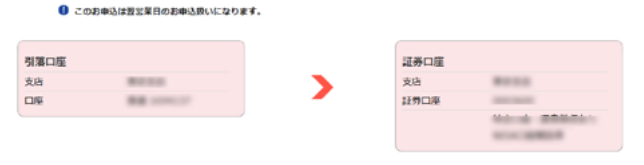

#### ファンド概要

約定に際しては下記の運近基準価額ではなく、約定日の基準価額が適用されます。

| ファンド名                                                                                                    | コース | 基準価額<br>前日比 | 購入單位  | 申込手数料率 (83达) | 申込不可日 |
|----------------------------------------------------------------------------------------------------|-----|-------------|-------|--------------|-------|
| $\  (x_i, T_{i+1}) - \ _{1, 1} \leq \  (T_{i+1}) - \ _{1, 1} \leq \  (T_{i+1}) - $ | -   | 円           | 1,000 | 36           | -     |

#### 申込内容

| 購入金額         | 円<br>うち手数料(税抜): 円 手数料率(税抜): %<br>消費税: 円 |
|--------------|-----------------------------------------|
| 口虛種別         | 口座                                      |
| 購入後NISA利用可能額 | —————————————————————————————————————   |
| 申込日          | accession as                            |
| 約走日          | acceleration of                         |
| 受渡日          | an water at                             |

 ① お申込内容をご確認ください。
 第入社会(学校考査の)は、上記に表示されている(中心日本)のまでに引まれたべこえるください。
 第の時の地方が目前を目かれらのまでに入るください。
 ※の時の地方が上目時のかり回応してはありませんので、こことなくたさい。
 ※の時の地方が上目時のかり回応してはありませんので、こことなくたさい。
 ※の時の地方が上目時のかり回応してはありませんので、こことないた。
 ※の時の地方が上目時のかり回応してはありませんので、こことないた。
 ※のたうかくころのは日本がからからいとないます。
 ※のたうかくころのは日本がからからいとないます。
 ※のたうかくてかな利用の上がからからいとなったがあります。
 ※のたうかくてかな利用の上がからからいとなったがあります。
 ※のたうかくてかな利用の上がたった。
 ※のたうかくてかな利用の上がからからいとれることがあります。
 ※のため、
 ※のため、
 ※のため、
 ※のため、
 ※のため、
 ※のため、
 ※のため、
 ※のため、
 ※のため、
 ※のため、
 ※のため、
 ※のため、
 ※のため、
 ※のため、
 ※のため、
 ※のため、
 ※のため、
 ※のため、
 ※のため、
 ※のため、
 ※のため、
 ※のため、
 ※のため、
 ※のため、
 ※のため、
 ※のため、
 ※のため、
 ※のため、
 ※のため、
 ※のため、
 ※のため、
 ※のため、
 ※のため、
 ※のため、
 ※のため、
 ※のため、
 ※のため、
 ※のため、
 ※のため、
 ※のため、
 ※のため、
 ※のため、
 ※のため、
 ※のため、
 ※のため、
 ※のため、
 ※のため、
 ※のため、
 ※のため、
 ※のため、
 ※のため、
 ※のため、
 ※のため、
 ※のため、
 ※のため、
 ※のため、
 ※のため、
 ※のため、
 ※のため、
 ※のため、
 ※のため、
 ※のため、</l

8. お申込受付完了

以上でファンド購入のお申込は完了です。

平日0:05~14:30 に受付したご注文については、当日14:30 以降に、平日14:30~23:55 および土日祝日に受付を完了した注文については、翌営業日扱いとして当該営業日の14:30 以降に購入代金を引き落とします。

| 40000000<br>(1)<br>(1)<br>(1)<br>(1)<br>(1)<br>(1)<br>(1)<br>(1)<br>(1)<br>(1) | 朝<br>+2<br>中込受付課           | een会<br>wa<br>いけ付けまし                                                                             | 古用町和 よ<br>スT<br>かた。<br>延券口座<br>支売<br>呈券口座                                                                                                    | <b>济林价相交支</b>       | その地<br>CP011:                                                                              |  |
|--------------------------------------------------------------------------------|----------------------------|--------------------------------------------------------------------------------------------------|----------------------------------------------------------------------------------------------------|---------------------|--------------------------------------------------------------------------------------------|--|
| -E) ####################################                                       | +A<br>申込を受<br>申込受付#        | <ul> <li>BX</li> <li>け付けまし</li> <li>す</li> </ul>                                                 | <u>ス7</u><br>た。                                                                                                    |                     | CP011:                                                                                     |  |
| - E 単単単単単語<br>受付重号<br>受付目話<br>状態                                               | +3<br><b>申込を受</b><br>申込受付派 | #II  <br>け付けまし<br>!                                                                              | AT<br>た。                                                                                                    |                     |                                                                                            |  |
| <b> </b>                                                                       | 申込を受                       | け付けまし<br>9<br><b>)</b>                                                                           | がた。                                                                                                    |                     |                                                                                            |  |
| 受付番号<br>受付日路<br>枕底                                                             | 申込を受                       | け付けまし                                                                                            | た。                                                                                                    |                     |                                                                                            |  |
| び<br>- 受付<br>- 受付<br>日時<br>- 秋極                                                | 申込を受                       | け付けまし<br>!<br><b>`</b>                                                                           | <b>証券口座</b><br>支き<br>派券口座                                                                                                    |                     |                                                                                            |  |
| 受付番号<br>受付日時<br>状態                                                             | 中这受付家                      | >                                                                                                | <b>証券口座</b><br>支店<br>減券口座                                                                                                    |                     |                                                                                            |  |
| 交付日期<br>状態                                                                     | 中这受付罪                      | >                                                                                                | 証券口座<br>支店<br>証券口座                                                                                                    |                     |                                                                                            |  |
| (AB)                                                                           | #163713#                   | >                                                                                                | 証券口座<br>支店<br>証券口座                                                                                                    |                     |                                                                                            |  |
| 1                                                                              |                            | >                                                                                                | 証券口座<br>支店<br>証券口座                                                                                                    |                     |                                                                                            |  |
|                                                                                |                            | >                                                                                                | 支店<br>延券口座                                                                                                    | 80.00               |                                                                                            |  |
| 80.07                                                                          |                            |                                                                                                  | 証券口座                                                                                                    | -                   |                                                                                            |  |
|                                                                                |                            |                                                                                                  |                                                                                                    |                     |                                                                                            |  |
|                                                                                |                            |                                                                                                  |                                                                                                    |                     |                                                                                            |  |
| 10-ス 基準<br>前                                                                   | anan<br>11:12              | 開入單位                                                                                             | 中込手數料率                                                                                                    | (税込)                | 申込不可日                                                                                      |  |
|                                                                                | 円<br>円                     | 1100                                                                                             |                                                                                                    | %                   | -                                                                                          |  |
|                                                                                |                            |                                                                                                  | ① 「約5                                                                                                    | ミロトが到来              | 来すると、                                                                                      |  |
| 購入金額                                                                           |                            |                                                                                                  | ご注文いただいたファ:<br>は約定され、「お預りお                                                                                                    |                     | たファント<br>う預り状況                                                                             |  |
| 口達種別<br>購入後NISA利用可能額                                                           |                            |                                                                                                  | 一覧                                                                                                    | ー覧」よりご確認いただ<br>けます。 |                                                                                            |  |
|                                                                                |                            |                                                                                                  | けま                                                                                                    |                     |                                                                                            |  |
|                                                                                |                            |                                                                                                  |                                                                                                    |                     |                                                                                            |  |
|                                                                                | 11.78-17                   | 100                                                                                              |                                                                                                    |                     |                                                                                            |  |
|                                                                                | 101110                     |                                                                                                  |                                                                                                    |                     |                                                                                            |  |
|                                                                                | ス<br>前<br>日                | コース 基準低額<br>前日比<br>一 一 門<br>円<br>つち+茶料<br>の責任<br>一 二 二<br>二<br>一 二<br>二<br>一<br>一<br>門<br>日<br>に | ユース  構成 構<br>新日比<br>パープ<br>パープ<br>パー<br>パープ<br>パープ<br>パープ<br>パープ<br>パー<br>パー<br>パー<br>パー<br>パー<br>パー |                     | 本価価額<br>前日比         輸入単位         甲以手動料単(現点)           ・・・・・・・・・・・・・・・・・・・・・・・・・・・・・・・・・・・・ |  |

#### 【補足】

残高不足等により購入代金が引き落せなかった場合は、ご注文は失効しますの でご了承ください。

#### 予約取消

予約中のお振込・お振替(サービスメニューの「結果照会/予約取消」(モバイルバンキングは「結果照会・取消」)において「予約中」の状態のもの)については、取扱日の7:00まで取消が可能です。ただし、取扱日の7:00までに取消操作が完了しているものに限ります。

※ 当日扱いのうち、即時実行分については取消できません。

#### 登録可能振込先

- 50 先までご登録いただけます。
- ご登録された振込先は、インターネットバンキング・モバイルバンキング 共通でご利用いただけます。

#### ニックネーム

ご登録いただく振込先を、自由にネーミングできます。
 【ネーミング例】家賃振込、子どもへの仕送りなど(漢字もご使用いただけます)
 ※ ニックネームを省略された場合は、受取人名の先頭10文字(カナ)が自動的にニックネームになります。

#### 登録済振込先の変更・消去

- いつでも変更・消去いただけます。
- モバイルバンキングでは、振込先は変更できませんので、一度振込先を 消去してから、再度ご登録ください。
- 「エラー」と表示されているお取引は金融機関名または支店名、受取人 名や口座番号が相違している場合がございますので、再度ご確認ください。なお、金融機関名および支店名は変更できませんので、一度振込先 を消去してから、再度ご登録ください。

#### 結果照会/予約取消(モバイルバンキングは「結果照会・取消」と表示)

- 最大2ヶ月前からの取引結果をご確認いただけます。
  - ※ インターネットバンキングではすべてのお取引の結果詳細がご覧いただけますが、 モバイルバンキングでは、「お振込」・「お振替」・「暗証番号変更」・「メールアドレ ス変更」・「ATM 取引制限」・「税金・各種料金払込」のみとなります。
- お振込、お振替の予約取消ができます。

#### 税金・各種料金払込(インターネットバンキング・モバイルバンキング共通)

Pay-easy (ペイジー)マークが記載されている請求書の料金のお支払いができます。

#### ≪サービス時間≫

| 取扱日  | ご利用時間      | 当行が実行する時間  |
|------|------------|------------|
| 当日扱い | 8:00~21:00 | 即時 (ご利用時点) |

#### ●各種変更

暗証番号変更(インターネットバンキング・モバイルバンキング共通)

 インターネットバンキング・モバイルバンキングで使用する「ログイン 暗証」・「確認暗証」をいつでも変更いただけます。

メールアドレス変更(インターネットバンキング・モバイルバンキング共通)

 メールアドレスをいつでも変更いただけます。メールアドレスはインター ネットバンキング・モバイルバンキング共通です。

住所変更(インターネットバンキングのみ)

● 住所変更のお手続きができます。

#### ATM 取引制限(インターネットバンキング・モバイルバンキング共通)

- 普通預金口座の ATM 取引を制限することができます。
- 口座ロック有効化(ご指定の口座についてキャッシュカードでのご出金・ 振込・預け替えを停止します)
- 2. 口座ロックー時解除(ロック設定した口座を、一定の時間だけロック解 除し、その間キャッシュカードでの取引を可能とします)
- 口座ロック無効化(ロック設定した口座を、いつでも利用できる状態に 解除します)

### ご利用時のご注意

#### ■インターネットバンキングのマイクロソフト社製ブラウザ 「Internet Explorer 11(IE11)」のご利用について

「Internet Explorer11(IE11)」をご利用いただく場合は、セキュリティの 観点から I Dやパスワード等が記憶されないように、設定状況をご確認いただき、 以下の手順で対応いただきますようお願いします。

#### 設定確認

通常の設定ではログインIDやパスワード等の入力項目に対するオートコンプリート無効化が有効になっていないため、IDやパスワード等が自動的にブラウザに記憶されます。

#### 操作手順

- 「Internet Explorer11(IE11)」を起動し、メニューバーにある「ツール (T)」、 「インターネットオブション (O)」の順にクリックします。
   ※メニューバーが表示されていない場合は、「Alt」キーを押してメニューバーを表示させます。
- [インターネットオプション]の画面が表示されますので、コンテンツタブを クリックし、「設定 (I)」をクリックします。
- 「オートコンプリートの設定」の画面が表示されますので、フォームのユーザー 名およびパスワード (P) のチェックを外します。
   また、上記設定を行う前に当サービスにログインした場合は、オートコンプリー ト履歴の削除 (D) をクリックしてください。

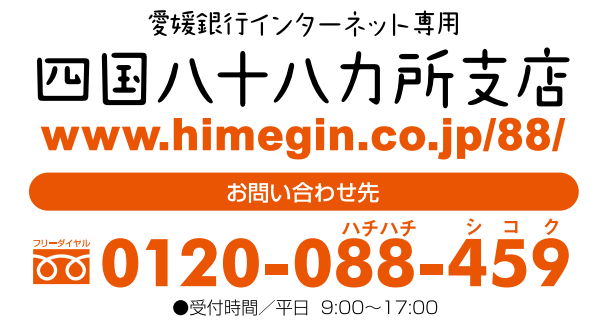

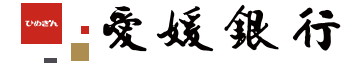